## Roadside Inspection Process Guide Apollo and Linxup ELD Logs

From the Apollo Home screen Select the Officer Icon:

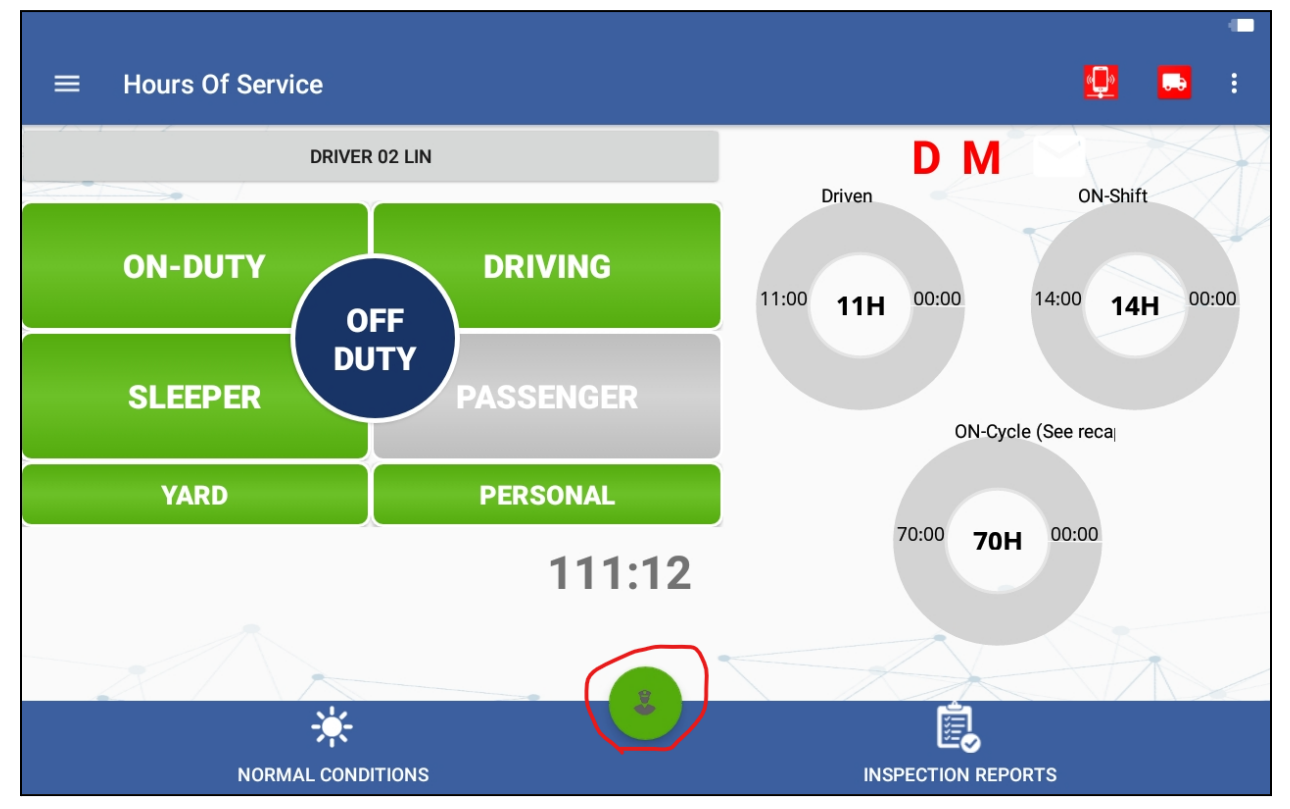

DOT Officer will have the options to choose how they want to review the logs:

| DOT Inspection     |                                 |
|--------------------|---------------------------------|
| PRINT-DISPLAY LOGS | EXPORT ELD OUTPUT FILE          |
|                    | FMCSA Registration Information: |
| Device Name:       | Apollo ELD(at.eDash)            |
| Registration ID:   | 000B                            |

To exit the DOT Inspection Screens the Driver will need to enter their password:

| DOT Inspect                   | ion                                                                                                    | -         |
|-------------------------------|----------------------------------------------------------------------------------------------------|-----------|
| PRINT                         | Password                                                                                                    | T FILE    |
|                               |                                                                                                    | - ANA     |
|                               | CANCEL O                                                                                                    | к         |
|                               |                                                                                                    |           |
|                               |                                                                                                    |           |
| 1 2                           | 3 4 5 6 7 8                                                                                                    | 9 0 Del   |
| q <sup>+</sup> w <sup>×</sup> | e ÷ r = t ′ y ¯ u < i >                                                                                                    | o [ p ] 💌 |
| as                            | $\overset{@}{\mathbf{d}} \overset{\#}{\mathbf{f}} \overset{\$}{\mathbf{g}} \overset{\%}{\mathbf{h}} \overset{\texttt{h}}{\mathbf{j}} \overset{\ast}{\mathbf{k}} \overset{\texttt{(}}{\mathbf{k}} \overset{\texttt{(}}{\mathbf{k}} \overset$ | ) Done    |
| 令 z                           | x c v b n m                                                                                                    | ! . ? 企   |
| Ctrl !@1                      | English (US)                                                                                                    |           |

This will take you back to the Apollo Home screen:

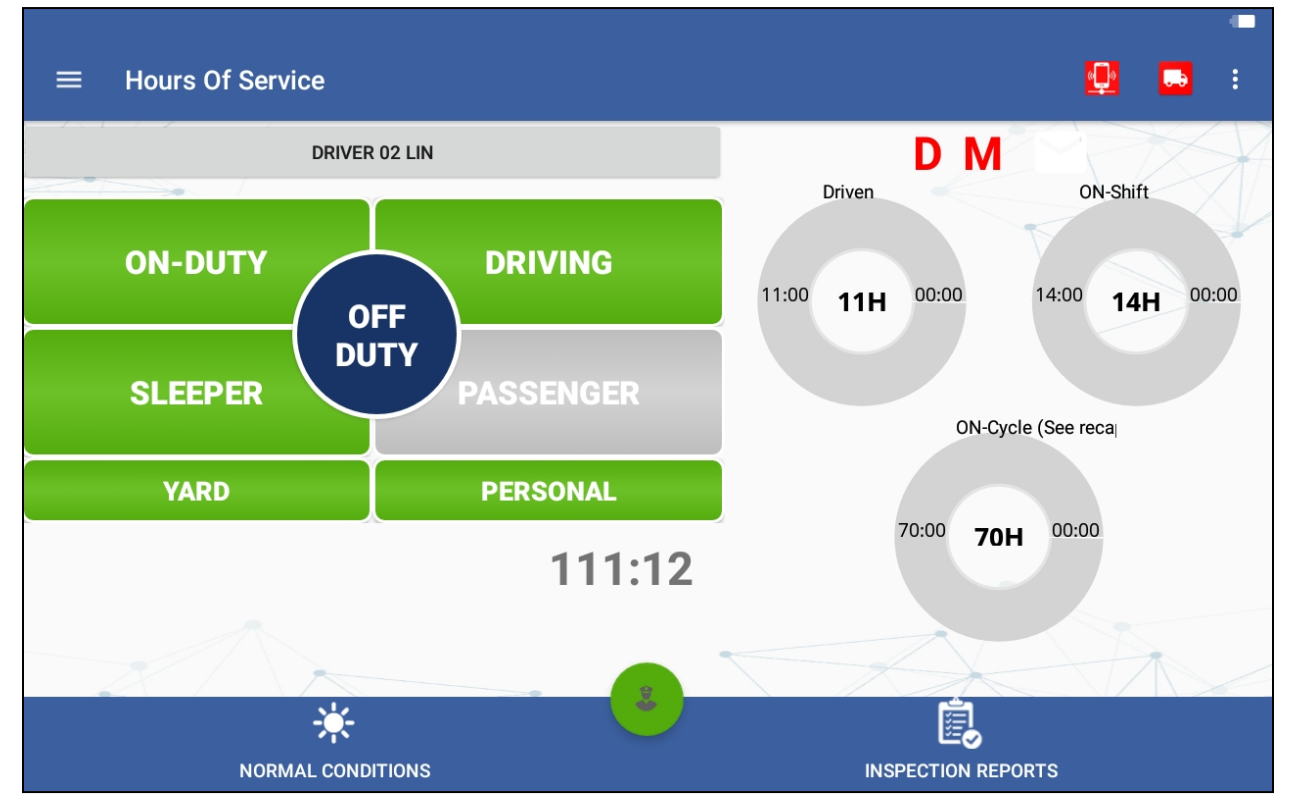

Go Back to the DSA to enable Linxup ELD to access Linxup ELD Logs

| ELD Data Service<br>Device ID 82ef3de58bac64 | 30                                      |                             |                                        |                   | : |
|----------------------------------------------|-----------------------------------------|-----------------------------|----------------------------------------|-------------------|---|
|                                              | FMCSA REGIST<br>Apollo ELD Model Number | <b>ERED ELD</b><br>: APOLLO | INFORMATION<br>Software Version: 1.214 |                   |   |
|                                              |                                         |                             | ENABLE LINXUP ELD                      | APOLLO ELD        |   |
|                                              |                                         | LINXUF                      | ELD USER GUIDE                         | APOLLO USER GUIDE |   |
| Brightness:                                  |                                         |                             | •                                      |                   |   |

After Selecting Enable the option for Linxup ELD will appear. Select this to sign into Linxup ELD:

| ELD Data Service<br>Device ID 82ef3de58bac6430                          |                                                                                                    |  |
|-------------------------------------------------------------------------|----------------------------------------------------------------------------------------------------|--|
| FMCSA REGIST<br>Linxup ELD Model Number: LX\<br>Apollo ELD Model Number | TERED ELD INFORMATION<br>(VT01 Software Version: 3.0.2207.220418<br>er: APOLLO Software Version: 1.214 |  |
|                                                                         | DISABLE LINXUP ELD APOLLO ELD                                                                          |  |
|                                                                         | LINXUP ELD USER GUIDE APOLLO USER GUIDE                                                                |  |
| Brightness:                                                             |                                                                                                    |  |

Enter in Username and Password:

|                                 | <b>∢linxup</b>  |
|---------------------------------|-----------------|
| ctrickle@linxup.com<br>Password |                 |
| □ Show Password                 | □ Save Password |
|                                 | Login           |
| Forgot Password?                |                 |
| Forgot Password?                |                 |

| From the Linxu | p ELD Home | Screen select | "Roadside | Inspection": |
|----------------|------------|---------------|-----------|--------------|
|                |            |               |           |              |

| Vehicle Disconnected |              | Connect X           |  |  |
|----------------------|--------------|---------------------|--|--|
|                      | Cole Trickle | ROADSIDE INSPECTION |  |  |
| 0-0-                 | Red Truck    | OPTIONS             |  |  |
| OffDuty >            | None         |                     |  |  |
|                      |              | LOGS                |  |  |
| Time Remaining       | RECAP        |                     |  |  |
| 00.00                |              | DVIR                |  |  |
|                      | START BREAK  | SHIFT/CYCLE         |  |  |

DOT Officer will have the options to choose how they want to review the logs:

| ← Roadside Inspection                                                                                      | G                                                                                                    |
|----------------------------------------------------------------------------------------------------|----------------------------------------------------------------------------------------------------|
| Regulation Mo                                                                                              | de: ELD 395.20                                                                                                    |
| Choose L                                                                                                   | Language<br>ish 💌                                                                                                    |
| Review logs for the current cycle<br>Tap "Start Review" button and give your device to the safety official | Data Transfer<br>Transfer data of the compilation of the driver's ELD records<br>Tap for instructions.                                           |
| START REVIEW                                                                                               | DATA TRANSFER                                                                                                    |
| Manage DVIR<br>Show Completed DVIR's from today and Last 8 days                                            | Email logs for the current cycle<br>Email your logs to the safety official if they request a paper copy of<br>your logs<br>Tap for instructions. |
| DVIR HISTORY                                                                                               | EMAIL LOGS                                                                                                    |

To exit the DOT Inspection Screens the Driver will need to enter in their password:

| ÷  | Road                                   | lside In | spect      |        | Re              | authenti       | cate             |      |          |          | G                |
|----|----------------------------------------|----------|------------|--------|-----------------|----------------|------------------|------|----------|----------|------------------|
|    | Enter password for ctrickle@linxup.com |          |            |        |                 |                |                  |      |          |          |                  |
|    | D                                      |          |            | Show P | assword         |                | OK               |      |          | _        |                  |
| 1  | R                                      | 2        | gs for the | 4      | 5               | 6              | 7                | 8    | 9        | 0        | Del              |
|    | <b>q</b> <sup>+</sup>                  | W        | е          | • r    | t               | у              | u                | i    | <b>0</b> | <b>p</b> | $\propto$        |
|    | а                                      |          | S          | d *    | f <sup>\$</sup> | g <sup>%</sup> | h <sup>®</sup> j | _* k |          |          | Done             |
| Û  | >                                      | Z        | X          | С      | V               | b              | n                | m    | , !      | • ?      | 仑                |
| Ct | rl                                     | !@1      | ක          |        |                 | Engli          | sh (US)          |      |          | ٩        | $\triangleright$ |

This will take you back to the Linxup ELD Home Screen:

|                      |              | ■<br>■              |
|----------------------|--------------|---------------------|
| Vehicle Disconnected |              | Connect X           |
|                      | Cole Trickle | ROADSIDE INSPECTION |
| 0-0-                 | Red Truck    | OPTIONS             |
| OffDuty >            | None         |                     |
| Time Demoising       |              | LOGS                |
| i ime Remaining      | RECAP        | DVIR                |
| 00:00                |              |                     |
|                      | START BREAK  | SHIFT/CYCLE         |

Select the back button to go to the DSA and Disable Linxup ELD:

| ELD Data Service<br>Device ID 82ef3de58bac6430                          |                                                                                                    | : |
|-------------------------------------------------------------------------|----------------------------------------------------------------------------------------------------|---|
| FMCSA REGIST<br>Linxup ELD Model Number: LX\<br>Apollo ELD Model Number | <b>TERED ELD INFORMATION</b> VT01       Software Version: 3.0.2207.220418         r:       APOLLO       Software Version: 1.214 |   |
|                                                                         | DISABLE LINXUP ELD APOLLO ELD LINXUP ELD                                                                                        |   |
| Brightness:                                                             | LINXUP ELD USER GUIDE APOLLO USER GUIDE                                                                                         |   |

After selecting "Disable Linxup ELD" the option for Linxup ELD should disappear:

| ELD Data Service<br>Device ID 82ef3de58bac64 | 130                                     |                             |                                        |                   | : |
|----------------------------------------------|-----------------------------------------|-----------------------------|----------------------------------------|-------------------|---|
|                                              | FMCSA REGIST<br>Apollo ELD Model Number | <b>ERED ELD</b><br>: APOLLO | INFORMATION<br>Software Version: 1.214 |                   |   |
|                                              |                                         |                             | ENABLE LINXUP ELD                      | APOLLO ELD        |   |
|                                              |                                         | LINXUP                      | ELD USER GUIDE                         | APOLLO USER GUIDE |   |
| Brightness:                                  |                                         |                             | •                                      |                   |   |
|                                              |                                         |                             |                                        |                   |   |
|                                              |                                         |                             |                                        |                   |   |
|                                              |                                         |                             |                                        |                   |   |